Message : Vos factures sont bloquées pendant 15 minutes. Veuillez réessayer ultérieurement.

Ce problème est dû au blocage du Pop-up de votre navigateur.

Pour remédier à ce problème il faut ajouter dans vos exceptions Pop-up, et les sites autorisés le lien adresse du portail : <u>https://portail-morangis91.ciril.net</u>.

Attention : s'il vous venez d'essayer de payer votre facture, il faut attendre 15 minutes pour repayer la facture.

## Autoriser les pop-up sur un site

## Firefox

- 1. Ouvrez le menu Outils en haut à droite de votre navigateur.
- 2. Cliquez sur Options.
- 3. Vie privé et sécurité
- 4. Dans la partie **Permission**
- 5. Bouton exception dans « Bloquer les fenêtres Pop-up
- 6. Ajouter https://portail-morangis91.ciril.net

## **Inter explorer**

- 1. Ouvrez le menu Outils de votre navigateur
- 2. Bloqueur des fenêtres contextuelles.
- 3. Paramètre du bloqueur des fenêtres contextuelles.
- 4. Ajouter https://portail-morangis91.ciril.net

## Chrome

- 1. Sur votre ordinateur, ouvrez Chrome.
- 2. Ouvrez le menu Outils (3 points en haut à droite)
- 3. Paramètres
- 4. Tout en bas de la page : Paramètres avancés
- 5. Dans le bloc Confidentialité et sécurité Chercher Paramètres du contenu (Vers le bas) : Cliquer sur la flèche

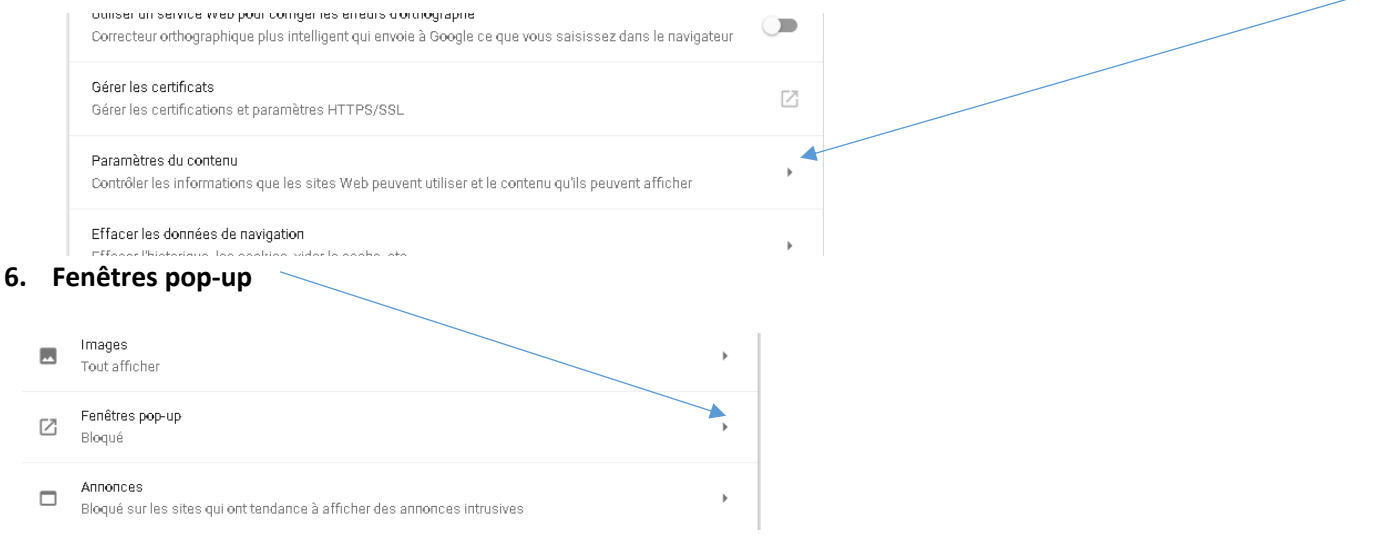

7. Dans le boc Autorisé ajouter : https://portail-morangis91.ciril.net